# ANLEITUNG FÜR DIE PDF-ERSTELLUNG AUS QUARK X PRESS

Vielen Dank, dass Sie sich für **flyerheaven.de** als Druckdienstleister entschieden haben. Wir sind immer bestrebt, Ihnen innerhalb kürzester Zeit ein optimales Druckprodukt zu einem äußerst attraktiven Preis zu liefern. Um eine bestmögliche Druckqualität zu gewährleisten, bitten wir Sie, die folgenden Hinweise sorgfältig zu lesen und einzuhalten.

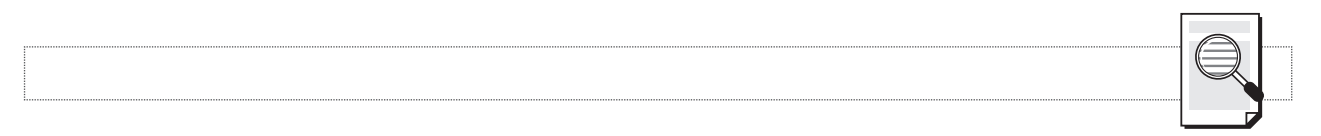

#### Dokumentenformat

Bitte legen Sie das Dokumentformat entsprechend unseren Angaben für das gewählte Produkt an. Im unten abgebildeten Beispiel (Flyer A7) wären dies also 72 x 104 mm.

#### Format

Verwenden Sie ausschließlich Farben im CMYK-Modus. Dateien im RGB-Modus oder die Verwendung von Schmuckfarben führen im Druck zu teils deutlichen Farbverschiebungen.

#### **Geladene Dateien**

Laden Sie Bilder oder Grafiken nur über die Importfunktion und niemals über die Zwischenablage! Beachten Sie auch bei diesen Dateien die oben genannten Vorgaben bezüglich der Farbgebung. Geladene Bilder müssen in der in Quark angelegten Größe eine Auflösung von mindestens 300 dpi aufweisen. Ein Bild von 100 x 100 mm Größe in 300 dpi weist bei einer Vergrößerung von 200 % in Quark nur noch eine Auflösung von 150 dpi auf und verursacht dann deutliche Qualitätseinbußen im Druck.

Eine Verdoppelung der Bildgröße halbiert die Auflösung!

#### Linien

Die Mindestlinienstärke sollte 0,2 Punkt betragen. Verwenden Sie niemals Haarlinien!

Eine Haarlinie ist die dünnstmögliche Linie des Ausgabegerätes. Plattenbelichter für den Druck geben diese Linie so dünn aus, dass sie im Druck "wegbricht", d.h. nicht mehr zu sehen ist.

#### WICHTIG: Beschnitt

Der Beschnitt gewährleistet, dass Ihre Flyer immer bis zum Rand bedruckt sind. Daraus folgt, dass Sie Hintergrundbilder, farbige Füllungen oder Verläufe unbedingt 2 mm über den Dateirand hinaus anlegen müssen!

Logos, Texte und andere wichtige Elemente dürfen nicht zu dicht am Dateirand platziert werden, da diese sonst angeschnitten werden könnten.

Falls Sie keine Beschnittzugaben in Ihrer Datei angelegt haben, behält flyerheaven.de sich vor, das Objekt ohne Beschnitt zu drucken. Ein mögliches Resultat sind trotz sorgfältigster Verarbeitung und modernster Maschinen weiße, unbedruckte "Blitzer" an den Rändern des fertigen Flyers!

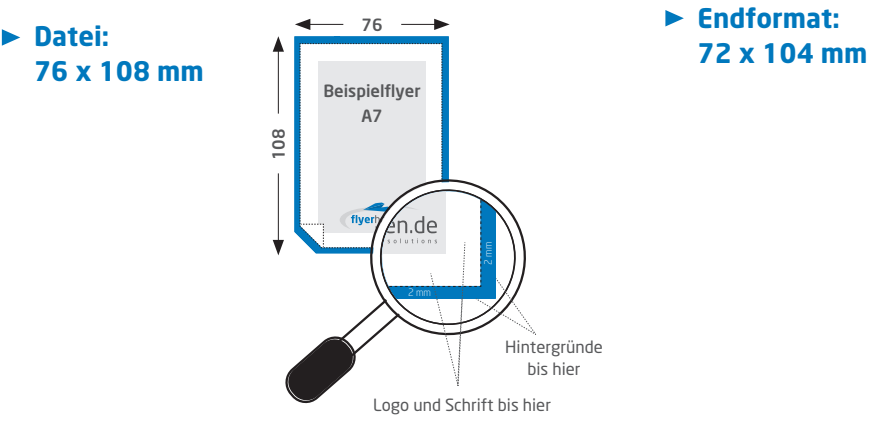

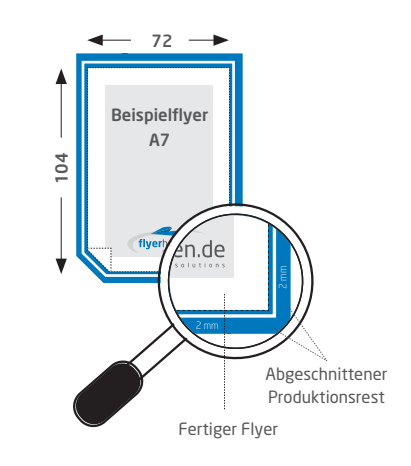

#### Beispiel für Beschnitt anhand eines A7 Flyers:

## Erzeugen der PostScript-Druckdatei

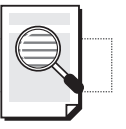

## Übersicht

Um das von uns benötigte PDF in Printqualität zu erzeugen, müssen Sie mit QuarkXPress eine PostScript-Druckdatei erzeugen, aus der Sie dann im nächsten Schritt mit dem Acrobat Distiller das PDF generieren.

## Die Schritte 1 - 7 zeigen die notwendigen Einstellungen im Druckmenü von QuarkXpress 6.5.

| ₩ir  | benötigen | keine  | Passkreuze.  |
|------|-----------|--------|--------------|
| 0011 | Denotigen | KCIIIC | I USSKICUZC. |

| emplare: 1        | Seite(r       | n): Alle   | 2                |                   |                   |  |  |
|-------------------|---------------|------------|------------------|-------------------|-------------------|--|--|
| Layo              | Einstellungen | Ausgabe    | Optionen Ebenen  | Anschnitt OPI     | Voransicht        |  |  |
| 🗌 Auszüge         |               |            | 🗌 Montageflächen | Sor               | tieren            |  |  |
| Mit leeren Seiten |               | Miniaturen | Hin              | Hinten nach vorne |                   |  |  |
| Seitenfolge:      | Alle          | :          |                  |                   |                   |  |  |
| Passkreuze:       | Aus           | ;          | Versatz:         |                   |                   |  |  |
| Unterteilen:      | Aus           | ÷          | Überlappung:     | Abs               | olute Überlappung |  |  |
|                   |               |            |                  |                   |                   |  |  |

Wählen Sie als Druckerbeschreibung "Adobe PDF" und geben Sie als Papierbreite und -höhe das Netto-Papier-Format zuzüglich 4 mm (für den umlaufenden Beschnitt von 2 mm) ein.

| emplare: 1 Seite        | (n): Alle            | •              |         |
|-------------------------|----------------------|----------------|---------|
| Layout Einstellungen    | Ausgabe Optionen Ebe | Voransicht     |         |
| Druckerbeschreibung:    | AdobePDF 7.0         | •              |         |
| Papiergröße:            | Anwenderdefiniert    | •              |         |
| Papierbreite:           | 76 mm                | Papierversatz: | 0 mm    |
| Papierhöhe:             | 108 mm               | Seitenabstand: | 0 mm    |
| Verkleinern/Vergrößern: | 100%                 | reich einpas.  |         |
| Seitenpositionierung:   | Zentriert            | Ausrichtung:   | 161 151 |

Farben drucken als Composite-CMYK erhält etwaige Volltonfarben, rechnet RGB aber in CMYK um.

| Farben drucken: Composite-CMY |                                           | <u>′к</u> |          | Auflösung: | 2400 🛟 (dpi |
|-------------------------------|-------------------------------------------|-----------|----------|------------|-------------|
| Rastereinstellung             | : Konventionell                           |           |          | Frequenz:  | 175 😝 (lpi) |
| Drucken                       | Auszug                                    | Raster    | Frequenz | Winkel     | Funktion    |
| <b>×</b>                      | Prozessfarbe Cyan<br>Prozessfarbe Magenta | 0         | 175      | 15°<br>75° | Standard    |
| 2                             | Prozessfarbe Gelb                         |           | 175      | 0°         | Standard    |
|                               | Prozessfarbe Schwarz                      | -         | 175      | 45*        | Standard    |

| Erzeugen der PostScript-Druckdat                                                                                                    |                                                                                                    |
|----------------------------------------------------------------------------------------------------|----------------------------------------------------------------------------------------------------|
| Statt Binär kann auch ASCII gewählt werden.                                                                                                    | 4 Drucken Layout 1   Druckstil: Standard   Exemplare: 1   Seite(n): Alle   Upunt Exemplare:   Exemplare: 1   Seite(n): Alle   Upunt Exemplare:   Opunt Exemplare:   Opunt Exemplare:   Opunt Exemplare:   Opunt Exemplare:   Opunt Exemplare:   Opunt Exemplare:   Exemplare: Exemplare:   Opunt Enstellungen   Ausgabe: Normal   Optionen Ethorste   Ausgabe: Normal   Optionen: Ethorste   Bilder Optionen   Daten: Binär   OPI: Mit Bildern   OPI: Mit Bildern   OPI: Einstellungen erhalten   Abbrechen Drucker |
| Hier muss der Anschnitt von 2mm eingestellt werden.                                                                                                    | 5 Drucken Layout 1<br>Druckstil: Standard<br>Exemplare: Seite(n): Alle<br>Layout Einstellungen Ausgabe Optionen Ebenen Anschnitt OP Voransicht<br>Anschnittyp: Gleichmäßig ÷ Betrag: 2 mm<br>An der Anschnittkante beschneiden Unten: 0 mm<br>Links: 0 mm<br>Rechts: 0 mm<br>Rechts: 0 mm                                                                                                    |
| OPI sollte deaktiviert sein.                                                                                                    | 6 Drucken Layout 1   Druckstil: Standard   Exemplare: 1   Seite(n): Alle   Layout Einstellungen   Ausgabe Optionen   Ebenen Anschnitt   OPI voransicht   Profile Image: Seite(n):   Plativ EPS   Mit Bildern Niedrige Auflösung   Niedrige Auflösung Einstellungen erhalten Abbrechen   Drucker Einstellungen erhalten Abbrechen Drucker                                                                                                    |
| Bei aktiviertem Farbmanagement wäh-<br>len Sie hier, mit welchem Ausgabepro-<br>fil QuarkXpress Bilddaten bei der Post-<br>Script-Ausgabe konvertieren soll. Bei<br>nicht aktiviertem Farbmanagement ist<br>dieser Menüpunkt nicht vorhanden. | Drucken Layout 1   Druckstil: Standard   Exemplare: I   Seite(n): Alle   Layout Einstellungen   Auszüge: ISO Coated   Composite: ISO Coated   Composite an Auszug angleichen                                                                                                    |

Papierformat... Drucker... Einstellungen erhalten Abbrechen Drucken

## **Erzeugen des Print-PDFs**

Jetzt muss die von Ihnen erzeugte PostScript-Druckdatei mit dem Acrobat Distiller in ein PDF in Print-Qualität umgewandelt werden. Hierfür stellen wir Ihnen die nötigen Einstellungsdateien zum Download zur Verfügung.

#### Verwenden der Einstellungsdateien

Legen Sie die mitgelieferte Einstellungsdatei im Settings-Ordner Ihrer Acrobat Distiller-Installation ab. Anschließend haben Sie dann mit dem Acrobat Distiller Zugriff auf unsere Einstellungen.

## Typische Ablageorte der Einstellungsdatei: MAC OS X 10.4.x:

"MEINRECHNER/LIBRARY/APPLICATION SUPPORT/ ADOBE PDF/SETTINGS"

#### WINDOWS:

"MEINRECHNER/PROGRAMME/ ADOBE/ADOBE ACROBAT PROFESSIONAL 6.0/DISTILLER/SETTINGS" Ziehen Sie jetzt Ihre PostScript-Datei auf den Distiller, dann wird diese gemäß unserer Vorgaben in ein PDF umgewandelt.

#### Kontrolle

Bitte öffnen Sie die fertigen, für den Druck vorbereiteten PDF-Dateien noch einmal und führen Sie eine Sichtkontrolle durch.

flyerheaven.de kontrolliert alle eingehenden Daten auf Eignung für den Druck. Für von Kunden verursachte inhaltliche Fehler, wie zum Beispiel Rechtschreibung, fehlende Daten und falsche Bilder bzw. Logos, übernehmen wir keine Verantwortung!

## **PDF-Export aus QuarkXPress**

Zur direkten PDF-Erstellung aus QuarkXpress wählen Sie im Menü "Ablage" den Punkt "Export" und dann "Layout als PDF". Im dann folgenden Dialogfenster vergeben Sie einen Namen und Speicherort für Ihr PDF. Über den Button "Optionen" in diesem Fenster gelangen Sie zu den PDF-Einstellungen, die Sie bitte wie folgt dargestellt einstellen.

| (Lufour mo   | Typermiks Joboptionen | Ausgabe OPI | rome | Layout-III0 | Typermits Job   | prionen    | nusyabe | Un | rione  |
|--------------|-----------------------|-------------|------|-------------|-----------------|------------|---------|----|--------|
| litel:       | Mein Druckobjekt      |             |      |             | s einschließen  |            |         |    |        |
| Betreff:     |                       |             |      | Listen als  | Hyperlinks exp  | ortieren   |         |    |        |
| Autor:       |                       |             |      | Indexe als  | s Hyperlinks ex | oortieren  |         |    |        |
| stichwörter: |                       |             |      | Liste a     | ls Lesezeichen  | exportiere | n ——    |    |        |
|              |                       |             |      | • Alle Li   | sten verwenden  |            |         |    |        |
|              |                       |             |      | 🔘 Liste v   | erwenden:       |            |         |    | × ·    |
|              |                       |             |      | -Darstellur | ng              |            |         |    | _      |
|              |                       |             |      | Randstil:   | Unsic           | Breite:    | Dünn    |    | A<br>T |
|              |                       |             |      | Markieren   | Kein(           | Farbe:     | Schwa   | rz | *      |
|              |                       |             |      |             |                 | Stil:      | Norma   | l  | Å Y    |
|              |                       |             |      | Anzeigen: ( | Zoom beibeha    | ten        |         |    | A<br>T |
|              |                       |             |      |             |                 |            |         |    |        |
|              |                       |             |      |             |                 |            |         |    |        |

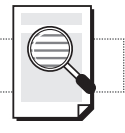

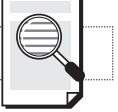

| Typ: Composite                |
|-------------------------------|
| Leere Seiten erzeugen         |
| OPI verwenden                 |
| Bilder: Mit Bildern           |
| Passkreuze: Aus Versatz: 6 pt |
| -Anschnitt                    |
| Typ: Symmetrisch              |
| Betrag: 2 mm                  |
|                               |
|                               |
|                               |
|                               |
|                               |

 Sie können bei der Komprimierung auch "JPEG manuell niedrig" auswählen. Sie erreichen so in der Regel kleinere Dateigrößen.

Im Gegensatz zu den Einstellungen in Acrobat bedeutet "hoch" in den XPress-Einstellung nicht hohe Qualität, sondern hohe Komprimierung!

| Layout-Info Hyperlinks | Joboptionen | Ausgabe          | OPI Profile |
|------------------------|-------------|------------------|-------------|
| OPI aktiv              |             |                  |             |
| TIFE                   | -FPG        |                  |             |
| Mit Bildern            |             | ,<br>Mit Bildern |             |
| Niedrige Auflösung     |             |                  |             |
|                        |             |                  |             |
|                        |             |                  |             |
|                        |             |                  |             |
|                        |             |                  |             |
|                        |             |                  |             |
|                        |             |                  |             |
|                        |             |                  |             |
|                        |             |                  |             |
|                        |             |                  |             |
|                        |             |                  |             |
|                        |             |                  |             |
|                        |             |                  |             |
|                        |             |                  |             |

| Layout-III    | o Hyperlinks    | Joboptionen      | Ausgabe      | OPI Profile |
|---------------|-----------------|------------------|--------------|-------------|
|               |                 |                  |              |             |
| Auszüge:      | ISU Coated      | -0.00.0-0.000.0  |              |             |
| Composite:    | ISO Coated      |                  |              |             |
| Composi       | te an Auszug a  | ngleichen        |              |             |
|               |                 |                  |              |             |
|               |                 |                  |              |             |
|               |                 |                  |              |             |
| Änderungen ir | diacar Dialagha | v basinflurran d | lie Vorgaben |             |
| Anderungen n  | dieser blaiogbo | x beennussen u   | ne vorgaben. |             |
|               |                 |                  |              |             |
|               |                 |                  |              |             |
|               |                 |                  |              |             |
|               |                 |                  |              |             |
|               |                 |                  |              |             |
|               |                 |                  |              |             |
|               |                 |                  |              |             |

Bei aktiviertem Farbmanagement wählen Sie hier, mit welchem Ausgabeprofil QuarkXpress Bilddaten bei der PostScript-Ausgabe konvertieren sollen. Bei nicht aktiviertem Farbmanagement ist dieser Menüpunkt nicht vorhanden.

## ACHTUNG!!!

Das Aktivieren des Farbmanagements verändert Ihre Bildschirmdarstellung und unter Umständen auch den Farbaufbau Ihrer Bilder. Aktivieren Sie es nur, wenn Sie Erfahrung im Umgang mit Farbmanagement haben.

## Senden der Dateien an flyerheaven.de

#### Upload, E-Mail oder CD/Post

Bitte wählen Sie auf der Bestellseite unserer Homepage, ob Sie uns Ihre fertigen Daten per Upload (direktes Hochladen Ihrer Dateien während der Bestellung), per E-Mail oder per Post auf CD zusenden wollen. Falls Sie Ihre Daten nicht gleich bei der Bestellung hochladen, erhalten Sie nach der Bestellung automatisch eine E-Mail, die das weitere Vorgehen erklärt.

Wenn Sie Ihre Daten direkt bei der Bestellung hochladen (Upload), **dürfen Sie auf keinen Fall das Fenster schließen**, bis Sie eine Bestätigung erhalten, dass der Upload abgeschlossen wurde. Andernfalls werden Ihre Daten nur teilweise übertragen und sind für den Druck unbrauchbar.

## Ausliefern der fertigen Flyer an Sie

#### Die Bestellbestätigung

Direkt nach Ihrer Bestellung erhalten Sie von uns eine E-Mail, mit der Sie über den genauen Liefertermin sowie über eventuell bereitzuhaltende Nachnahmebeträge informiert werden. Im Laufe der Bearbeitung bei uns im Haus erhalten Sie zu jeder wichtigen Statusänderung Ihres Auftrages eine Information per E-Mail und nach Versendung eine Trackingnummer zur Paketverfolgung.

TIPPI

Bei Einhaltung dieser Hinweise garantiert flyerheaven.de Ihnen gleichbleibend hohe Qualität der Druckerzeugnisse und Termintreue. Bei Abweichungen, insbesondere von Auflösung, Farbraum und Beschnittzugabe, versucht flyerheaven.de entweder Ihre Daten für den Druck zu optimieren oder Sie zu kontaktieren, übernimmt aber keine Haftung für Qualitätseinbußen!

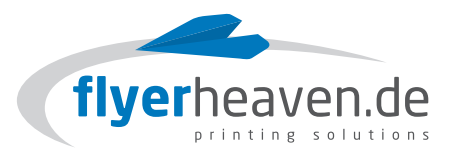

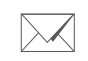

Frieslandstraße 4 26125 Oldenburg www.flyerheaven.de info@flyerheaven.de